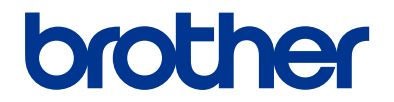

## Uzziņu rokasgrāmata Īsi paskaidrojumi par ikdienas darbībām

HL-L2310D HL-L2350DW HL-L2357DW HL-L2370DN HL-L2375DW

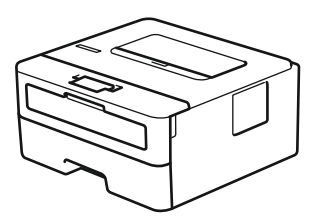

Brother iesaka glabāt šo ceļvedi blakus savam Brother aparātam ātrai uzziņai.

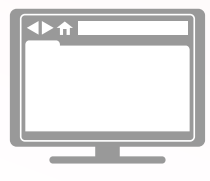

Tiešsaistes Lietotāja rokasgrāmata

Šī Rokasgrāmata satur Jūsu Brother aparāta pamata instrukcijas un informāciju. Sarežģītākām instrukcijām un informācijai lūdzam skatīt Tiešsaistes Lietotāja rokasgrāmatu vietnē support.brother.com/manuals

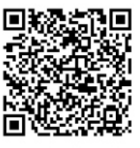

### Lietotāju rokasgrāmatas, un kur tās atrast.

| Kura rokasgrāmata?                                                                  | Par ko tā ir?                                                                                                    | Kur atrast?                                            |
|-------------------------------------------------------------------------------------|----------------------------------------------------------------------------------------------------|--------------------------------------------------------|
| Produkta drošības<br>rokasgrāmata                                                   | Vispirms izlasiet šo Rokasgrāmatu. Lūdzu,<br>izlasiet Drošības instrukcijas pirms Jūs uzstādāt<br>savu aparātu. Skatiet šo Rokasgrāmatu<br>informācijai par preču zīmēm un juridiskajiem<br>ierobežojumiem. | Izdrukāta/ Kastē                                       |
| Ātrās uzstādīšanas<br>rokasgrāmata                                                  | Sekojiet instrukcijām, lai uzstādītu savu aparātu<br>un instalētu <b>Pilnu draiveru &amp; programmatūras</b><br><b>paku</b> operētājsistēmai un Jūsu izmantotā<br>pieslēguma veidam.                        | Izdrukāta/ Kastē                                       |
| Uzziņu rokasgrāmata                                                                 | Uzziniet par pamata darbībām un aparāta<br>pamata apkopi. Skatiet traucējummeklēšanas<br>padomus!                                                                                                    | Izdrukāta vai Brother<br>instalācijas diskā/<br>Kastē¹ |
| Tiešsaistes Lietotāja<br>rokasgrāmata                                               | Papildu informācijai par drukāšanas darbībām,<br>mobilās ierīces funkcijām, traucējummeklēšanu<br>arī cita noderīga informācija ir ietverta par<br>aparāta izmantošanu tīklā.                               | Brother Solutions<br>Centrā <sup>1</sup>               |
| Mobilā drukāšanas/<br>skenēšanas rokasgrāmata,<br>paredzēta Brother iPrint&<br>Scan | Šī Rokasgrāmata sniedz noderīgu informāciju<br>par drukāšanu no Jūsu mobilās ierīces,<br>pieslēdzot to Wi-Fi® tīklam.                                                                                       | Brother Solutions<br>Centrā <sup>1</sup>               |

<sup>1</sup> Apmeklējiet <u>support.brother.com/manuals</u>.

### Tiešsaistes lietotāja rokasgrāmata Jums palīdz pielietot aparātu pilnībā

Mēs ceram, ka šis ceļvedis Jums ir noderīgs. Lai uzzinātu informāciju par aparāta iezīmēm, lūdzam skatīt *Tiešsaistes lietotāja rokasgrāmatu.* Tā piedāvā:

#### Ātrāku navigāciju

✓ Meklēšanas lodziņš

Navigācijas indekss

#### Saprotamu formātu!

✓Katra tēma atsevišķā ceļvedī

#### Vienkāršotu izkārtojumu!

✓Pakāpeniskas instrukcijas

🖌 lezīmju apkopojums lapas augšpusē

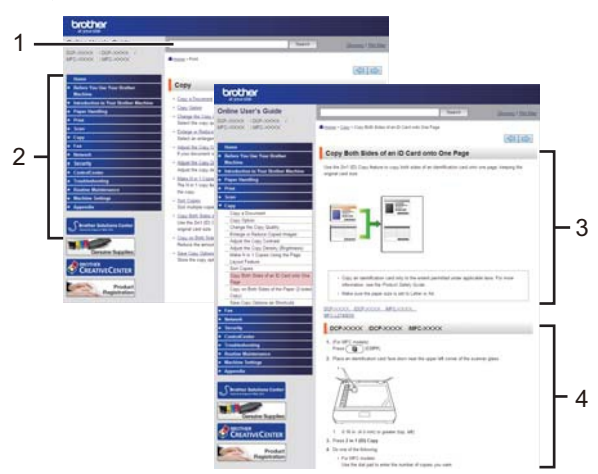

- 1. Meklēšanas lodziņš
- 2. Navigācija
- 3. Apkopojums
- 4. Pakāpeniskas instrukcijas

#### Lai apskatītu Tiešsaistes lietotāja ceļvežus

Lai apskatītu *Tiešsaistes lietotāja ceļvedi* un citus pieejamos ceļvežus, apmeklējiet <u>support.brother.com/manuals</u>.

(Windows<sup>®</sup>)

Jūs varat piekļūt arī sava aparāta ceļvežiem, izmantojot Brother Utilities. Brother Utilities rīks ir ietverts standarta instalācijā, un, kad tas ir uzstādīts, to var atrast ka saīsni uz darbvirsmas vai meklēt, izmantojot Windows® **Start** izvēlni.

# Jautājumi vai problēmas? Apskatiet mūsu BUJ, risinājumus un video tiešsaistē.

Dodieties uz sava modeļa **FAQs & Troubleshooting** (BUJ & Traucējummeklēšana) lapu Brother Solutions Center vietnē <u>support.brother.com</u>

- Piedāvā vairākus meklēšanas veidus
- •Parāda saistītos jautājumus papildu informācijai
- •Saņem regulārus atjauninājumus, balstoties uz klientu atgriezenisko saiti.

©2017 Brother Industries, Ltd. Visas tiesības paturētas.

# Vispārēja informācija

### Kontrolpaneļa pārskats

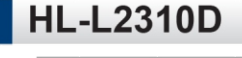

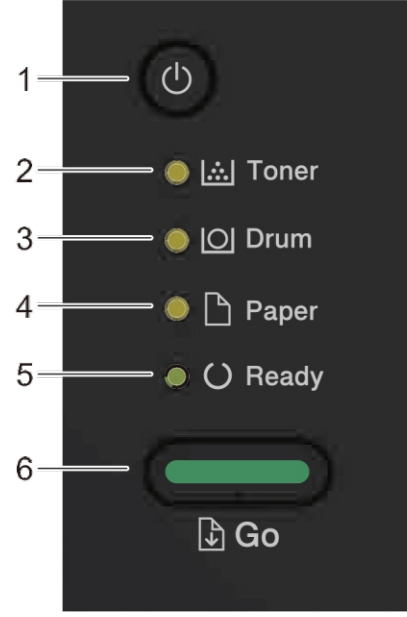

- 1. U Strāvas ieslēgšanas/ izslēgšanas poga
  - leslēdziet aparātu, nospiežot
  - Izslēdziet aparātu, piespiežot un turot

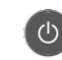

#### 2. Tonera LED

Tonera LED norāda, ka tonera līmenis ir zems.

#### 3. Fotocilindra LED

Fotocilindra LED norāda uz to, ka fotocilindrs drīz būs jāmaina.

(1)

#### 4. Papīra LED

Papīra LED norāda uz to, ka papīra padevē ir radusies kļūda.

#### 5. Gatavības LED

Gatavības LED mirgo, lai parādītu aparāta stāvokli.

- 6. Palaides poga
  - Nospiediet Go, lai dzēstu noteiktas kļūdas.
  - Nospiediet Go, lai drukātu visus datus, kas ir aparāta atmiņā.
  - Nospiediet un turiet Go aptuveni divas sekundes, lai atceltu drukāšanu.

#### HL-L2350DW/HL-L2357DW/HL-L2370DN/HL-L2375DW

Kontroles panelis atšķirsies atkarībā no modeļa.

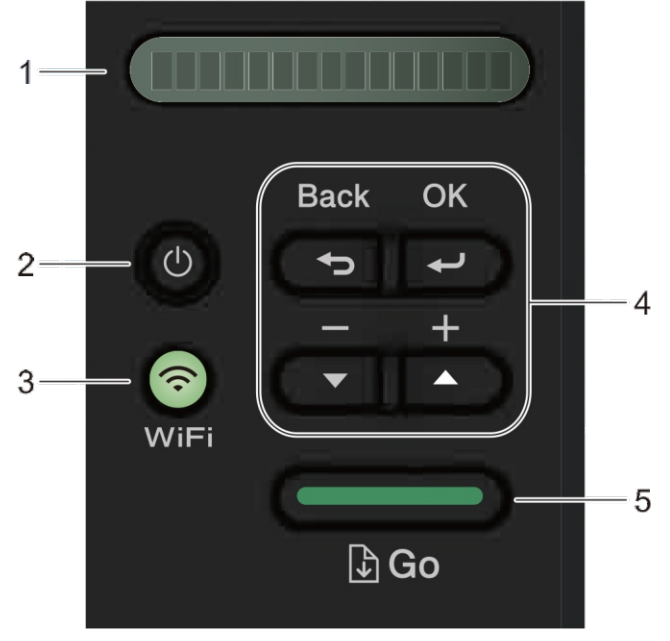

1. LCD (šķidro kristālu displejs)

Parāda ziņas, lai palīdzētu Jums uzstādīt un lietot aparātu. Bezvadu modeļiem:

Četru līmeņu indikators parāda bezvadu tīkla signālu, ja izmantojat bezvadu pieslēgumu.

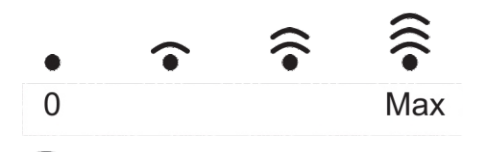

- 2. O Strāvas ieslēgšanas/izslēgšanas poga
  - leslēdziet aparātu, nospiežot
  - Izslēdziet aparātu, nospiežot un turot
     U. LCD ekrānā parādās uzraksts [Shutting Down] [Beidzēšana] dažas sekundes pirms aprāta izslēgšanās.

(1)

- 3. Tīkla pogas
  - Vadu modeļiem:

#### Tīkls

Nospiediet Network (Tīkls), lai uzstādītu bezvadu iestatījumus.

 Modeļiem ar bezvadu funkciju WiFi

Nospiediet **WiFi** pogu un palaidiet bezvadu instalētāju savā datorā. Sekojiet uznirstošajām instrukcijām, lai uzstādītu bezvadu savienojumus starp Jūsu aparātu un tīklu.

Kad ir ir ieslēgta WiFi gaisma, Jūsu Brother aparāts ir pieslēgts bezvadu piekļuves punktam. Kad WiFi gaisma mirgo, bezvadu pieslēgums ir zems vai arī Jūsu aparāts pieslēdzas bezvadu piekļuves punktam.

#### 4. Izvēlnes pogas

#### ΟΚ

Nospiediet, lai saglabātu aparāta iestatījumus. Pēc tam, kad izmaināt iestatījumu, aparāts atgriežas iepriekšējās izvēlnes līmenī.

#### Back (Atpakaļ)

- Nospiediet, lai dotos vienu izvēlnes līmeni atpakaļ.
- Nospiediet, lai izvēlētos iepriekšējo ciparu, iestatot ciparus.

#### **▲** vai **▼** ( + vai -)

- Nospiediet, lai ritinātu caur izvēlnēm un iespējām.
- Nospiediet, lai ievadītu skaitli vai palielinātu vai samazinātu skaitli. Nospiediet un pieturiet ▲ vai▼, lai ritinātu straujāk. Kad redzat nepieciešamo ciparu, nospiediet **OK**.

#### 5. Go (palaides) poga

- Nospiediet, lai nodzēstu noteiktas kļūdainas ziņas. Lai nodzēstu visas pārējās kļūdas, sekojiet kontroles paneļa instrukcijām.
- Nospiediet, lai drukātu datus, kas atrodas aparāta atmiņā.
- Nospiediet, lai izvēlētos ekrānā redzamo iespēju. Pēc iestatījuma nomaiņas aparāts atgriežas gatavības režīmā.
- Nospiediet un turiet **Go** pogu aptuveni divas sekundes, lai atceltu drukāšanu.

### levietojiet papīru papīra teknē

Izmantojiet tekni, drukājot uz sekojošiem līdzekliem:

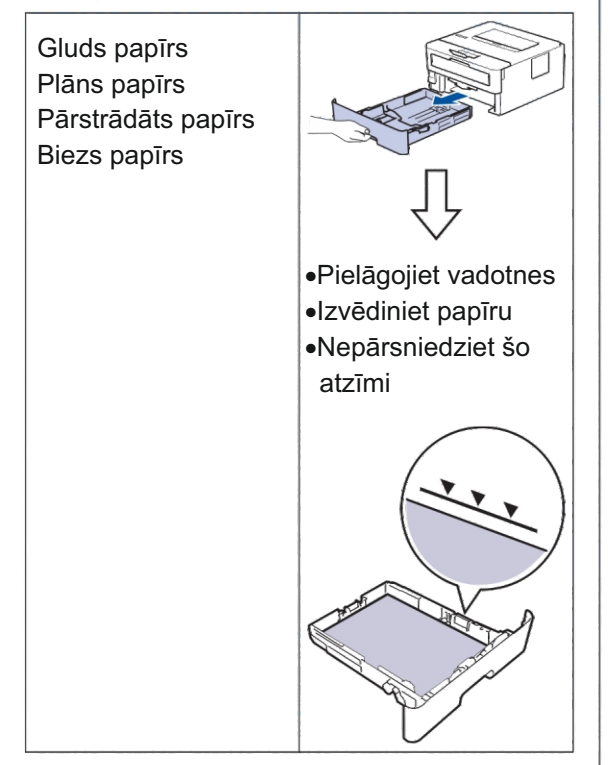

Papildu informācijai skatīt Tiešsaistes Lietotāja rokasgrāmatu: Papīra ievietošana papīra teknē.

### levietojiet papīru Manuālajā padevē

Gluds papīrs Plāns papīrs

Biezs papīrs Uzlīmes **Aploksnes** 

Izmantojiet manuālo padevi, drukājot uz sekojošiem līdzekļiem:

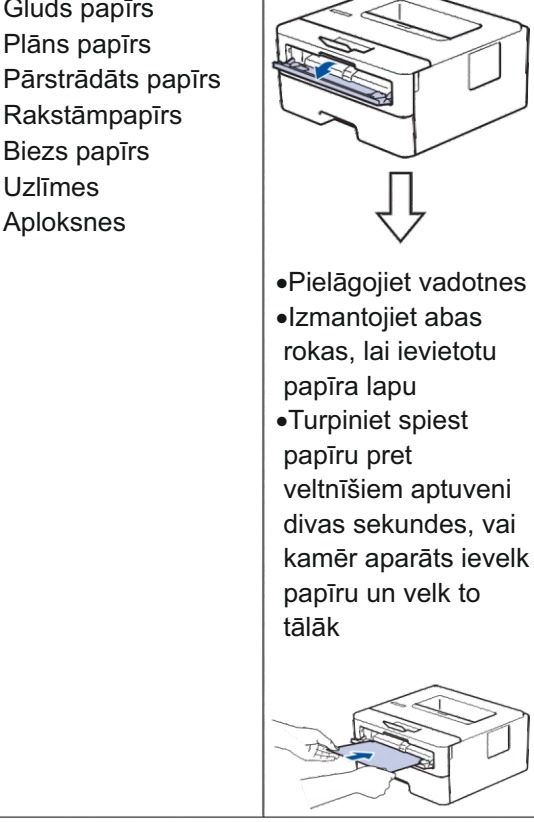

1 Atveriet aizmugurējo pārsegu (izejas tekne uz augšu) pirms drukāšanas, lai ļautu izdrukātajam papīram no aparāta iznākt ar drukāto pusi uz augšu.

Papildu informācijai skatīt Tiešsaistes Lietotāja rokasgrāmatu: papīra ievietošana un drukāšana, izmantojot manuālo padevi.

Traucējummeklēšana

Izmantojiet šo sadaļu, lai atrisinātu problēmas, ar kurām, iespējams, saskaraties, izmantojot savu Brother aparātu.

### Problēmas identificēšana

Pat tad, ja šķiet, ka aparātam ir problēma, Jūs lielāko daļu problēmu varat atrisināt pats. Vispirms pārbaudiet sekojošo:

- Aparāta strāvas vads ir pareizi pieslēgts un aparāta strāvas padeve ir ieslēgta.
- Visas aparāta oranžās aizsargdaļas ir noņemtas.
- (Tīkla modeļiem) Piekļuves punkts (bezvadu tīklam), rūteris vai mezgls ir ieslēgts un gaismas indikators mirgo.
- Papīrs ir pareizi ievietots papīra teknē.
- Interfeisa kabeļi ir droši pieslēgti aparātam un datoram.
- Pārbaudiet aparāta statusu savā aparātā vai Brother statusa monitorā savā datorā.

| Atrodiet kļūdu                                                                                                    | Atrodiet risinājumu                                                                                                    |
|----------------------------------------------------------------------------------------------------|----------------------------------------------------------------------------------------------------|
| Statusa monitora izmantošana<br>• Veiciet dubultklikšķi uz ikonas<br>uzdevumjoslā.<br><b>Brother Status Monitor</b><br><b>Brother xxx-xxxx</b><br>Cover is Open<br>Troubleshooting<br><b>Troubleshooting</b><br><b>K</b><br>Looking for replacement supplies?<br>• (Windows@) Ja izvēlaties Load Status<br><b>Monitor on Startup</b> izvēles rūtiņu, statusa<br>monitors tiks palaists automātiski katru reizi,<br>kad dators tiek ieslēgts. | <ul> <li>Zaļa ikona norāda uz normālu gaidīšanas režīma stāvokli.</li> <li>Dzeltena ikona norāda uz brīdinājumu.</li> <li>Sarkana ikona norāda, ka ir radusies kļūda.</li> <li>Sarkana ikona norāda, ka aparāts ir bezsaistes režīmā.</li> <li>Pelēka ikona norāda, ka aparāts ir bezsaistes režīmā.</li> <li>Klikšķiniet uz Troubleshooting pogas, lai piekļūtu Brother traucējummeklēšanas mājaslapai.</li> </ul> |

| Atrodiet kļūdu  | Atrodiet risinājumu                                                             |
|-----------------|---------------------------------------------------------------------------------|
| LED izmantošana | 1. Pārbaudiet LED indikatorus.                                                  |
| o [] Toner      | <ol> <li>Ja Jūs nevarat novērst kļūdu, atsaucieties<br/>uz sekojošo:</li> </ol> |
| O Drum          | Tiešsaistes Lietotāja rokasgrāmata: Kļūdu un                                    |
| A Baper         | apkopes paziņojumi<br>BUJ & Traucējummeklēšanas vietne                          |
|                 | suport.brother.com                                                              |
| O Ready         |                                                                                 |
| LCD izmantošana | 1. Sekojiet paziņojumiem LCD ekrānā.                                            |
| Cover is Open   | <ol> <li>Ja nevarat novērst kļūdu, atsaucieties uz sekojošo:</li> </ol>         |
|                 | Tiešsaistes Lietotāja rokasgrāmata: Kļūdu un                                    |
|                 | apkopes paziņojumi                                                              |
|                 | BUJ & Traucējummeklēšanas vietne                                                |
|                 | suport.brother.com                                                              |

### Kļūdu un apkopes paziņojumi

Skatiet tabulu par biežāk sastopamajiem printera LED rādījumiem izdrukātajā Ātrās uzstādīšanas rokasgrāmatā.

Lai iegūtu informāciju par biežāk sastopamajiem kļūdu un apkopes paziņojumiem, skatiet *Tiešsaistes* Lietotāja ceļvedi.

Lai apskatītu *Tiešsaistes Lietotāja ceļvedi* un citas pieejamās rokasgrāmatas, apmeklējiet vietni <u>support.brother.com/manuals.</u>

### Papīra sastrēgumi

Kļūdas paziņojums norāda, kur aparātā ir iestrēdzis papīrs.

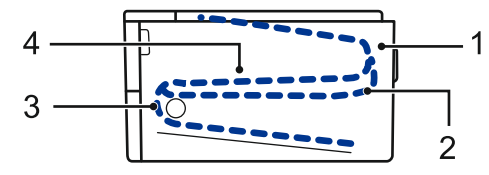

Kļūdu paziņojumi:

- 1. Sastrēgums aizmugurē
- 2. Divpusējs sastrēgums
- 3. Sastrēgums teknē
- 4. Sastrēgums iekšpusē

Skatiet paziņojumus savā datorā Brother Status Monitor sadaļā.

### Risinājumi bezvadu savienojumam

Ja nevarat pievienot savu Brother aparātu bezvadu tīklam, skatiet sekojošo:

- Tiešsaistes Lietotāja rokasgrāmata: drukāt WLAN ziņojumu
- Ātrā uzstādīšanas rokasgrāmata: alternatīvā bezvadu uzstādīšana

Lai apskatītu *Tiešsaistes Lietotāja rokasgrāmatu* un citus pieejamos ceļvežus, apmeklējiet vietni <u>support.brother.com/manuals.</u>

**Pielikums** 

### Rezerves daļas

Kad pienāks laiks nomainīt daļas, piemēram, tonera kasetni vai fotocilindru, parādīsies kļūdas paziņojums Jūsu aparāta kontrolpanelī vai stāvokļa monitorā. Papildu informācijai par Jūsu aparātam paredzētajām rezerves daļām apmeklējiet vietni <u>www.brother.com/original/index.html</u> vai sazinieties ar vietējo Brother izplatītāju.

• Rezerves modeļa nosaukums būs mainīgs atkarībā no valsts un reģiona, kurā atrodaties.

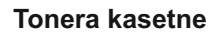

Ø

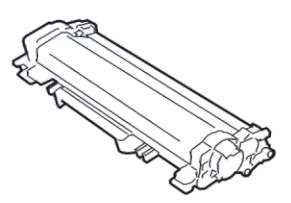

| 01  |     |       |     |       |
|-----|-----|-------|-----|-------|
| Sta | nda | rta i | ton | eris: |
|     |     |       |     |       |

| Modeļa nosaukums: | Aptuvenais dzīves ilgums<br>(lappušu apjoms) | Atbilstošie modeļi                                            |
|-------------------|----------------------------------------------|---------------------------------------------------------------|
| TN-2410           | Aptuveni 1.200 lappuses <sup>1 2</sup>       | HL-L2310D/HL-L2350DW/<br>HL-L2357DW/HL-L2370DN/<br>HL-L2375DW |

<sup>1</sup> Aptuvenais kasetnes ražīgums ir noteikts saskaņā ar ISO/IEC 19752.

2 A4/vienpusējas lappuses

| Augsta ražīguma toneris: |                                              |                                                               |
|--------------------------|----------------------------------------------|---------------------------------------------------------------|
| Modeļa nosaukums:        | Aptuvenais dzīves ilgums<br>(lappušu apjoms) | Atbilstošie modeļi                                            |
| TN-2420                  | Aptuveni 3,000 lappušu <sup>12</sup>         | HL-L2310D/HL-L2350DW/<br>HL-L2357DW/HL-L2370DN/<br>HL-L2375DW |

<sup>1</sup> Aptuvenais kasetnes ražīgums ir noteikts saskaņā ar ISO/IEC 19752.

2 A4/vienpusējas lappuses

#### Fotocilindrs

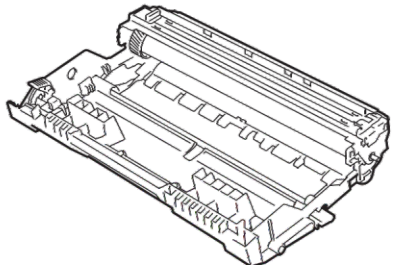

| Modeļa nosaukums:                                                                                                  | Aptuvenais dzīves ilgums<br>(lappušu apjoms) | Atbilstošie modeļi                                            |
|----------------------------------------------------------------------------------------------------|----------------------------------------------|---------------------------------------------------------------|
| DR-2400                                                                                                    | Aptuveni 1,200 lappušu <sup>1</sup>          | HL-L2310D/HL-L2350DW/<br>HL-L2357DW/HL-L2370DN/<br>HL-L2375DW |
| 1 Aptuveni 12 000 Jappušu, balstoties uz 1 Japu vienā reizē [A4/vienpusējas Jappuses]. Jappušu skaitu var ietekmēt |                                              |                                                               |

Aptuveni 12,000 lappušu, balstoties uz 1 lapu vienā reizē [A4/vienpusējas lappuses]. Lappušu skaitu var ietekmēt vairāki faktori, ieskaitot bet neaprobežojoties ar attiecīgā līdzekļa veidu un izmēru.

### 

Ja izmantojat Windows® operētājsistēmu, veiciet dubultklikšķi uz Brother Creative Center

ikonas 🔝 , kas atrodas uz darbvirsmas, lai piekļūtu mūsu **BEZMAKSAS** mājas lapai, kas ir izstrādāta kā resurss, kas palīdzētu Jums vienkāršāk radīt un drukāt pielāgotus materiālus lietošanai biznesa vajadzībām un mājām ar attēliem, tekstu un radošumu. Mac lietotāji var piekļūt Brother Creative Center vietnei, izmantojot sekojošu adresi: www.brother.com/creativecenter

### Drukājiet, izmantojot mobilo ierīci

Brother iPrint&Scan for Mobile Jums ļauj izmantot Brother aparātu tieši no savas mobilās ierīces, neizmantojot datoru, *Mobile Print/Scan Guide for Brother iPrint&Scan (Mobilais Drukāšanas/Skenēšanas ceļvedis, kas ir paredzēts Brother iPrint&Scan)* satur informāciju par drukāšanu no Jūsu mobilās ierīces. Lai skatītu ceļvedi, dodieties uz sava modeļa **Ceļvežu** (Manuals) lapu Brother Solutions Center vietnē <u>support.brother.com.</u>

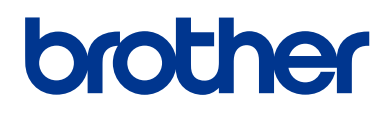

Apmeklējiet mūs tīmekļa vietnē <u>www.brother.com</u>

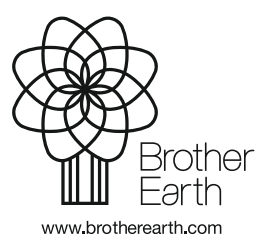

AK Versija 0